# Disney Travel Professionals YouTube Channel

## A "How-To" Guide

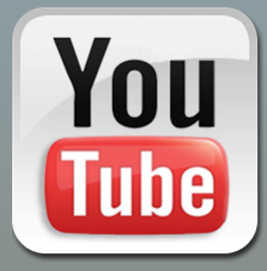

The Disney Travel Professionals YouTube channel serves as a centralized hub for video content showcasing all 5 Disney Destinations – *Walt Disney World*® Resort, *Disneyland*® Resort, *Disney Cruise Line*®, *Adventures by Disney*® and *Aulani, A Disney Resort & Spa*. The channel is a place for Travel Agents to discover videos about the magic of a Disney vacation – which you can share with clients via social channels or embed on your website, blog or email.

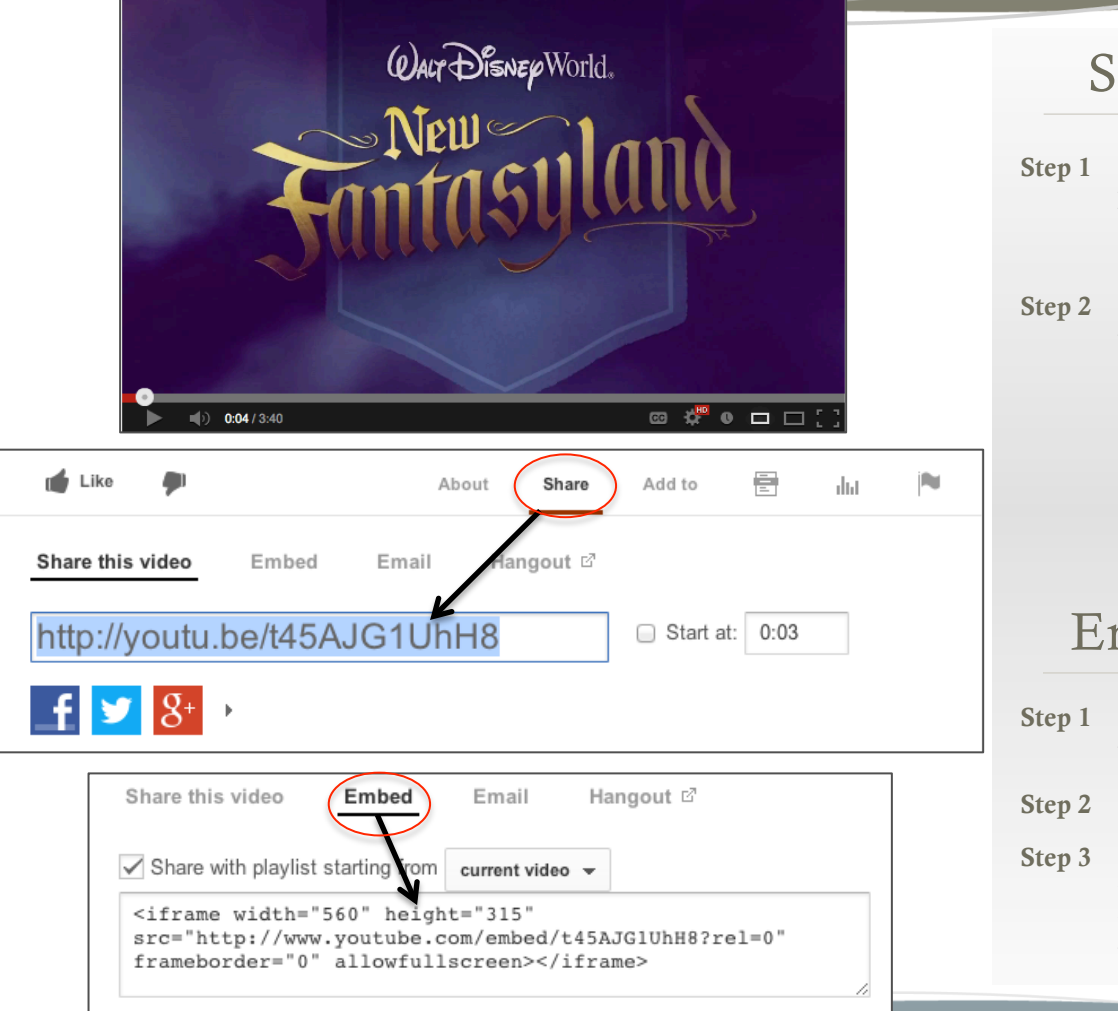

## Share Videos

- Step 1 Browse through available playlists/videos to choose content most relevant to your audience
- Step 2 Click the "Share" button underneath any video then:
  - a) Copy the shortened URL & paste elsewhere or...
  - b) Click the Facebook or Twitter icon, then sign in & follow the instructions

### Embed Videos

| Step 1 | Click the "Share" button<br>underneath any video                                               |
|--------|------------------------------------------------------------------------------------------------|
| Step 2 | Click the "Embed" button                                                                       |
| Step 3 | Copy the code provided in<br>the expanded box & paste<br>the code into your blog or<br>website |

#### YouTube.com/DisneyTravelPros

# **Disney Travel Professionals Pinterest Page** *A "How-To" Guide*

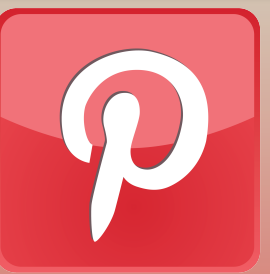

The Disney Travel Professionals Pinterest page serves as a centralized hub for rich, engaging images showcasing all 5 Disney Destinations – Walt Disney World® Resort, Disneyland® Resort, Disney Cruise Line®, Adventures by Disney® and Aulani, A Disney Resort & Spa. The page is a place for Travel Agents to discover the magic of a Disney vacation – which you can re-pin on your own Pinterest page and link back to your business website/blog.

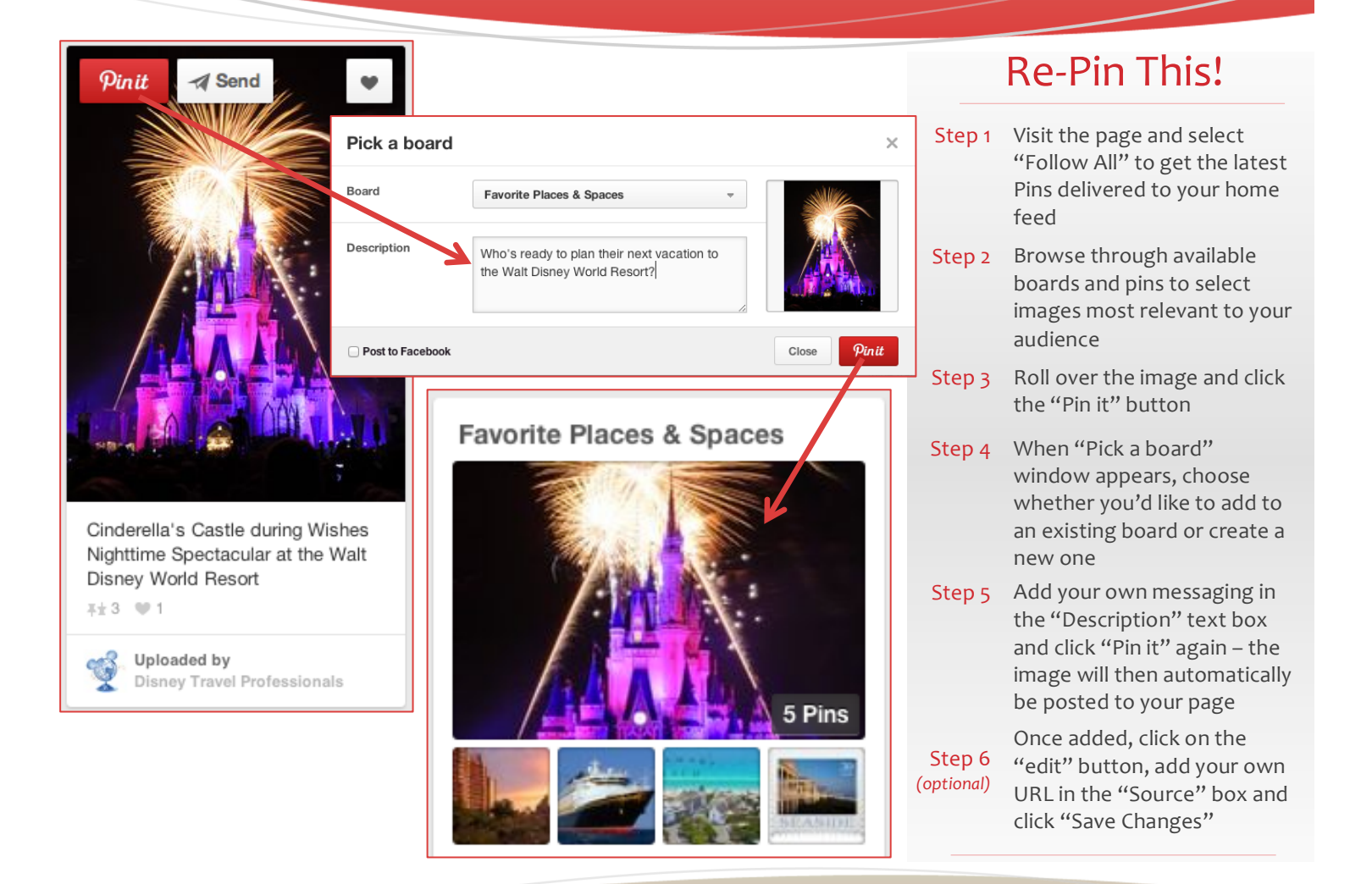

#### Pinterest.com/DisneyTravelPro

# **Disney Travel Professionals Facebook Page**

## A "How-To" Guide

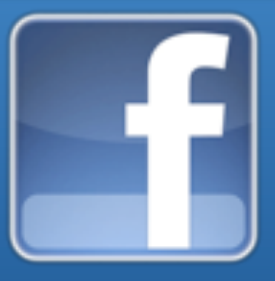

The Disney Travel Professionals Facebook page serves as a centralized hub for the latest news regarding all 5 Disney Destinations – *Walt Disney World*® Resort, *Disneyland*® Resort, *Disney Cruise Line*®, *Adventures by Disney*® and *Aulani, A Disney Resort & Spa.* The page offers rich, shareable content created specifically for Travel Agents – which you can post on your Facebook page or profile and supplement with your own messaging.

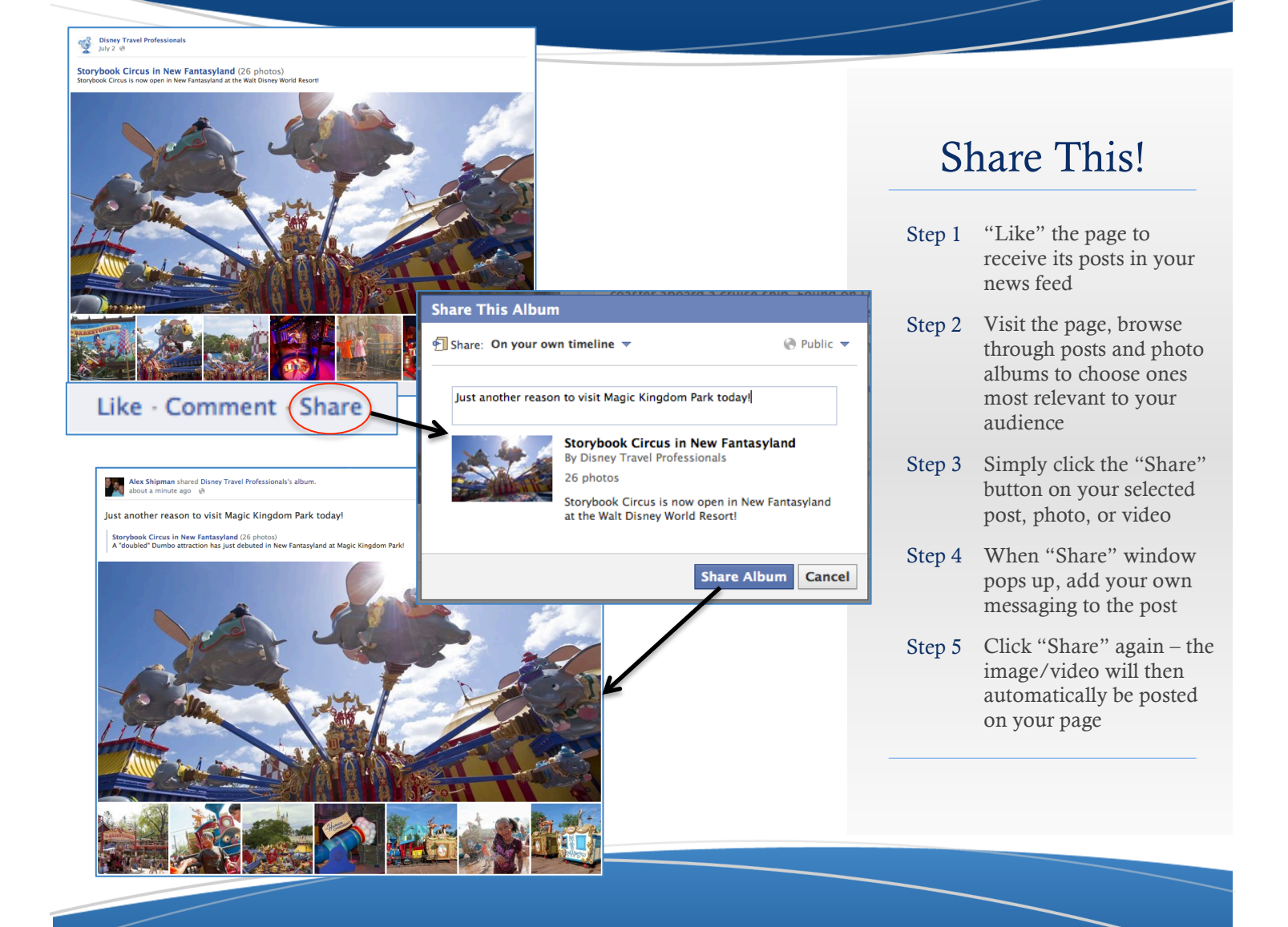

#### Facebook.com/DisneyTravelProfessionals